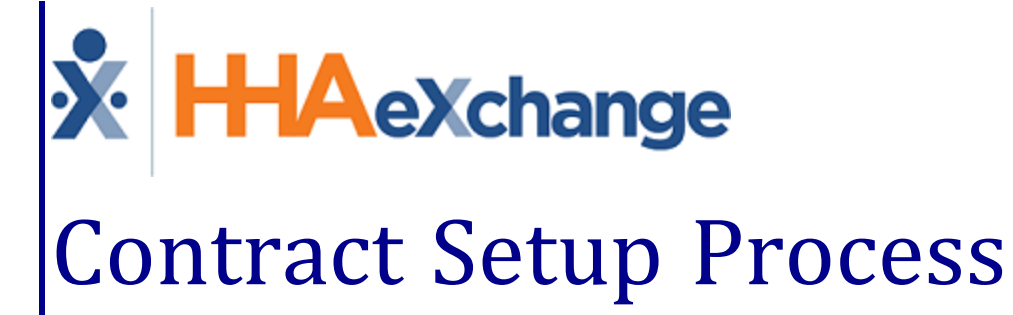

# Contract Setup Process Guide Admin Functions User Guide

# Contents

| Admin Contract Setup                                                                                                    | 1                          |
|----------------------------------------------------------------------------------------------------|----------------------------|
| Overview                                                                                                    | . 1                        |
| HHAX System Key Terms and Definitions                                                                                                    | 1                          |
| General                                                                                                    | 2                          |
| Billing Rates                                                                                                    | 5                          |
| Billing/Collections                                                                                                    | 6                          |
| General Billing and Collections Configurations<br>Contractual Discount Allowance<br>Organize Invoices By<br>Enforce Selected Validations<br>Duty Sheet Printing Options<br>Automated Collection Notes | 6<br>8<br>9<br>9           |
| Scheduling/Confirmation                                                                                                    | 11                         |
| Scheduling Configuration<br>Visit Confirmation Options<br>Timesheet Options & Payroll<br>Timesheet Options<br>Payroll                                                                                 | 11<br>13<br>15<br>15<br>15 |
| Eligibility                                                                                                    | <b>16</b>                  |
| QuickBooks                                                                                                    | 17                         |
| Notes/Uploads                                                                                                    | 18                         |
| Service Codes                                                                                                    | 19                         |
| Create a Service Code                                                                                                    | 19                         |
| Additional Service Code Fields                                                                                                    | 20                         |
| Export Code Reference Table                                                                                                    | 22                         |
| Creating an Export Code                                                                                                    | 22                         |
| Editing an Export Code                                                                                                    | 23                         |
| Contract Service Code                                                                                                    | 23                         |
| Inactive Export Codes                                                                                                    | 24                         |
| Adding a Service Code to a Contract                                                                                                    | 24                         |

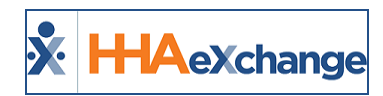

# **Admin Contract Setup**

## **Overview**

The **Contract Setup** function is comprised of seven tabs (pages) to optimize the organization of fields and information according to subject (as seen in the following image).

| Contract Setup (Caring Hands LLC) |               |                     |                         |             |            |               |  |  |  |
|-----------------------------------|---------------|---------------------|-------------------------|-------------|------------|---------------|--|--|--|
| General                           | Billing Rates | Billing/Collections | Scheduling/Confirmation | Eligibility | Quickbooks | Notes/Uploads |  |  |  |
|                                   |               |                     |                         |             |            |               |  |  |  |

**Contract Setup Tabs** 

The **Contract Setup** function allows users to add new or edit existing Internal Contracts. Herein, users can Adjust Authorization requirements, set Compliance Rules, setup and view Billing information, add Billing Rates, and adjust settings for Eligibility Checks, Audits, and Collections.

This category covers the seven tabs and the features in each. Users can toggle between pages by clicking from tab to tab.

**Note**: Some of these fields may only be edited/adjusted during the initial creation of a Contract. To change the settings in these fields, contact <u>HHAX Customer Support</u>.

Please direct any questions or concerns regarding the content herein to <u>HHAeXchange Customer Support</u>.

### **HHAX System Key Terms and Definitions**

The following provides basic definition of HHAX System key terms applicable throughout the document.

| Term      | Definition                                                                                                    |
|-----------|----------------------------------------------------------------------------------------------------|
| Patient   | Refers to the Member, Consumer, or Recipient. The Patient is the person receiv-<br>ing services.                                |
| Caregiver | Refers to the Aide, Homecare Aide, Homecare Worker, or Worker. The Caregiver is the person providing services.                  |
| Provider  | Refers to the Agency or organization coordinating services.                                                                     |
| Payer     | Refers to the Managed Care Organization (MCO), Contract, or HHS. The Payer is the organization placing Patients with Providers. |
| ННАХ      | Acronym for HHAeXchange                                                                                                    |

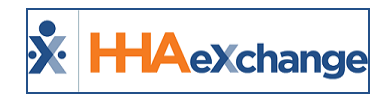

# General

The **General** tab is used to capture basic *Contract Details* as well as the Payer's *Address*, as illustrated in the following image. Refer to the table below the image for field name and descriptions. Required fields are denoted with a red asterisk.

| Contract Setup (Amazing Health) Enterprise 17.0.1.0 TELXWEB03 (MSIE 10.0) IE 11 (Doc IE 10) 4/30 14:06 EN |                                                                |                         |             |            |                                                            |            |                                                                                                    |  |  |  |
|----------------------------------------------------------------------------------------------------|----------------------------------------------------------------|-------------------------|-------------|------------|------------------------------------------------------------|------------|----------------------------------------------------------------------------------------------------|--|--|--|
| General Billing Rates                                                                                     | Billing/Collections                                            | Scheduling/Confirmation | Eligibility | Quickbooks | Notes/Uploads                                              |            |                                                                                                    |  |  |  |
| Contract Details History                                                                                  |                                                                |                         |             |            |                                                            |            |                                                                                                    |  |  |  |
| * 0                                                                                                    | Contract Name: Amazing                                         | Health                  |             |            |                                                            | Active:    | Yes                                                                                                    |  |  |  |
| Contract Type: MLTC J                                                                                     |                                                                |                         |             |            |                                                            | Office(s): | Connecticut (All Offices);Florida (Tate's Office, Lisset's Office,<br>Paula's);New York (Long Island City, Boris's Office, Citi Caregivers,<br>Florina's Office, Amber's Office, Brian's Office, Client's Practice, Tom's,<br>Office, D'Anthony's Office, Scott's Office);PA (Jeff's Office) <u>Edit</u> ① |  |  |  |
|                                                                                                    | Effective Date: 08/03/20                                       | 15 📑 🚺                  |             |            | Expiration Date: 🔤 🗊 🚺                                     |            |                                                                                                    |  |  |  |
| * Source                                                                                                  | Of Admission: CHHA                                             | ~                       |             |            | Contact Person:                                            |            |                                                                                                    |  |  |  |
|                                                                                                    | NPI No.:                                                       | Provider ID (33b):      | 1           |            | Tax ID No.:                                                |            |                                                                                                    |  |  |  |
|                                                                                                    | Wage Parity: 🗌 🚺                                               |                         |             |            | ICD Code Requirement: ICD-10 Effective Date 💟 🕕 10/01/2015 |            |                                                                                                    |  |  |  |
| Me                                                                                                    | VNS Contract: 📃 🚺<br>dicaid Contract: 🗹<br>e Pay Contract: 📃 🚺 |                         |             |            |                                                            | Notes:     | Û                                                                                                    |  |  |  |
| Address (i)                                                                                               |                                                                |                         |             |            |                                                            |            | History                                                                                                    |  |  |  |
|                                                                                                    | Street 1:                                                      |                         |             |            |                                                            | Street 2:  |                                                                                                    |  |  |  |
|                                                                                                    | LAND CITY                                                      |                         |             | State: NY  |                                                            |            |                                                                                                    |  |  |  |
|                                                                                                    | * Zip: 11120                                                   | -                       |             |            |                                                            | Phone:     |                                                                                                    |  |  |  |
|                                                                                                    | Fax: -                                                         | -                       |             |            |                                                            |            |                                                                                                    |  |  |  |
|                                                                                                    |                                                                |                         |             | Save       |                                                            |            |                                                                                                    |  |  |  |

#### Contract Setup: General Tab

| Field                | Description                                                                                                    |
|----------------------|----------------------------------------------------------------------------------------------------|
| *Contract Name       | (Required) The Name of the Contract                                                                                                    |
| Active               | Select <i>Active</i> to assign the Contract Patients; or <i>Inactive</i> to retire the Con-<br>tract, filed in the system for archive purposes.                                         |
| Contract Type        | Create <b>Contract Types</b> via the <i>Reference Table Management</i> function for organization purposes.                                                                              |
| Office(s)            | Select the Offices to associate the Contract with; i.e., which Office(s) can schedule visits under this Contract.                                                                       |
| Effective Date       | Select the date the Contract becomes <i>Active</i> and may be used to schedule visits.                                                                                                  |
| Expiration Date      | Select the date the Contract becomes <i>Inactive</i> and can no longer be used.                                                                                                    |
| *Source of Admission | (Required) Select the Sources of Admission for Patients referred to the<br>Agency via this Contract. This information is used by the Department of<br>Health for statistical reporting. |
| Contact Person       | Enter the contact information for a Contract Representative.                                                                                                    |
| NPI No.              | Enter the Contract's <i>National Provider Identifier</i> number. This number is automatically applied to paper invoices and e-claims for Patient services                               |

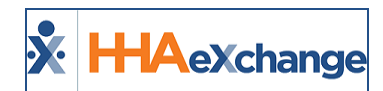

| Field                | Description                                                                                                    |
|----------------------|----------------------------------------------------------------------------------------------------|
|                      | authorized by the Contract.                                                                                                    |
| Provider ID (33b)    | Enter the Provider ID in this field to allow the system to automatically pop-<br>ulate that field on the HCFA 1500 form when generating invoices in that<br>format.                                       |
| Tax ID No.           | Enter the Contract's Tax ID number; automatically applied to paper invoices and e-claims for Patient services authorized by the Contract.                                                                 |
| Wage Parity          | Select if visits for this Contract require a wage parity rate. Run a Wage Parity report during the Payroll process to identify visits where a higher pay rate is required to meet Wage Parity guidelines. |
| VNS Contract         | Select if the Contract is a Visiting Nurse Service (VNS) Contract. VNS Con-<br>tracts require additional configuration steps. Contact the HHAX Support<br>Team for details and setup.                     |
| Medicaid Contract    | Select if visits scheduled under this Contract must fulfill specific Medicaid val-<br>idations before billing.                                                                                            |
| Private Pay Contract | Select if this Contract is Private Pay.                                                                                                    |
| ICD Code Requirement | Select the ICD Code set required by the Contract and effective date (required).                                                                                                    |

Enter the Address information in the *Address* section of the page. Note that the **Zip** field is required to save the page.

| Contract Setup                                                                                                    | Enterprise 20.02.1.0 33 EST                            |  |  |  |
|----------------------------------------------------------------------------------------------------|--------------------------------------------------------|--|--|--|
| General         Billing Rates         Billing/Collections         Scheduling/Confirmation         Quickbooks         Notes/Uploads                                                  |                                                        |  |  |  |
| Contract Details                                                                                                    | ····                                                   |  |  |  |
| Address ()                                                                                                    |                                                        |  |  |  |
| Street 1: 123 Coral Way                                                                                                    | Street 2:                                              |  |  |  |
| City: MIAMI                                                                                                    | State: FL                                              |  |  |  |
| * Zip: 33130 -                                                                                                    | Phone:                                                 |  |  |  |
| Fax:                                                                                                    |                                                        |  |  |  |
| New Contract Fields                                                                                                    |                                                        |  |  |  |
| Note: Fields in this section will be locked for editing after initially saving the Contract. After saving, these fields will display on the Scheduling/Confirmation tab, and can on | nly be updated by HHA Exchange Technical Support.      |  |  |  |
| Authorization Required: 🗌 🕕                                                                                                    | Contract Compliance                                    |  |  |  |
|                                                                                                    | * BOC Duty Compliance: No Compliance                   |  |  |  |
| Apply Authorizations toward TT/OT on Missed Visits: 🗌 🕦                                                                                                    | Construction     Compliance     Patient POC Compliance |  |  |  |
| Allow Masterweek Rollover without Valid Authorization: 🔲 🗓                                                                                                    | Count Refused Duties Toward Compliance Totals: 🗌       |  |  |  |
| 54                                                                                                    | ve                                                     |  |  |  |

Under the New Contract Fields section, complete the fields as described in the following table.

| Field Description      |                                                                                                    |  |  |  |  |  |
|------------------------|----------------------------------------------------------------------------------------------------|--|--|--|--|--|
| Authorization Required | Select for visits to require Authorization. Visits for Patients assigned to this Contract must have a matching authorization on file. |  |  |  |  |  |
| *POC Compliance        | (Required) Define the Plan of Care (POC) compliance for all visits scheduled under the Contract, as follows:                          |  |  |  |  |  |

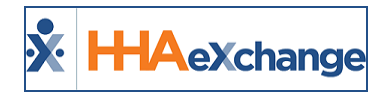

| Field                                                        | Description                                                                                           |                                                                                                    |  |  |  |  |
|--------------------------------------------------------------|----------------------------------------------------------------------------------------------------|----------------------------------------------------------------------------------------------------|--|--|--|--|
|                                                              | Select                                                                                                | To                                                                                                    |  |  |  |  |
|                                                              | Contract Com-                                                                                         | Require five tasks for each visit with a minimum of one Per-                                                                                                    |  |  |  |  |
|                                                              | pliance                                                                                               | sonal Care task.                                                                                                    |  |  |  |  |
|                                                              | Personal Care<br>Compliance                                                                           | Require one Personal Care task for each visit.                                                                                                    |  |  |  |  |
|                                                              | No Compliance                                                                                         | Required no tasks for the visit; only compliant Start and End<br>Time.                                                                                                    |  |  |  |  |
|                                                              | Patient POC Com-                                                                                      | The system validates that all duties included in the Patient's                                                                                                    |  |  |  |  |
|                                                              | pliance                                                                                               | POC have been performed.                                                                                                    |  |  |  |  |
|                                                              |                                                                                                    |                                                                                                    |  |  |  |  |
| Apply Authorizations<br>toward TT/OT on Missed<br>Visit      | Select for the syst<br>(if visit is marked a<br><b>Note:</b> If not selected<br>Visits with Travel Ti | em to apply matching Authorization toward TT/OT values<br>as a Missed Visit with values added in the TT/OT field).<br>I, then the system does not apply Authorization hours for Missed<br>me |  |  |  |  |
| Allow Master Week<br>Rollover without Valid<br>Authorization | Select to permit th<br>visits generated b                                                             | ne system to perform Master Week rollovers even if the y the process are not Authorized.                                                                                                    |  |  |  |  |
| Count Refused Duties<br>Toward Compliance Totals             | Select this checkb<br>Required Complia                                                                | ox for Refused duties to be counted for the selected nce.                                                                                                    |  |  |  |  |

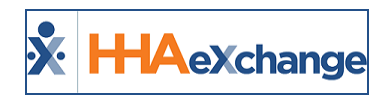

# **Billing Rates**

The **Billing Rates** page is used to create, review, and search for any Billing Rates associated with a Contract. Use the search filter fields or click the **Search** button to view existing Billing Rates. To add a new rate, click the **New Rate** button.

| onu act Setup | (Center Plan)       |                           |                    |             |              |               |                              |               |     | 06) chronie 47 (Doc Ch<br>12/30 ( | 00:13 |
|---------------|---------------------|---------------------------|--------------------|-------------|--------------|---------------|------------------------------|---------------|-----|-----------------------------------|-------|
| General Bi    | ling Rates Billing/ | Collections Sched         | uling/Confirmation | Eligibility | Quickbooks   | Notes/Uploads |                              |               |     |                                   |       |
| Billing Rates |                     |                           |                    |             |              |               |                              |               |     |                                   |       |
|               | Status: Acti        | ve 🔻                      |                    | Discipline  | : All        | •             | F                            | ate Type:     | All | ۲                                 |       |
|               | From Date: 12/3     | 0/2015                    |                    | To Date     | : 12/30/2015 |               |                              |               |     |                                   |       |
|               |                     |                           |                    | s           | earch        |               |                              |               |     |                                   |       |
|               |                     |                           |                    |             |              |               |                              |               |     | New Rat                           | te    |
|               |                     |                           |                    |             |              |               |                              |               |     |                                   |       |
| Discipline 🔺  | Service Code        | Billing Units Per<br>Hour | From Date          | To Date     | Rate Type    | Rate          | Min Visit Hours<br>For Daily | <u>Status</u> |     |                                   |       |

**Billing Rates Page** 

The *Contract Rate* window opens, as seen in the following image. Complete the required fields as described in the table below the image.

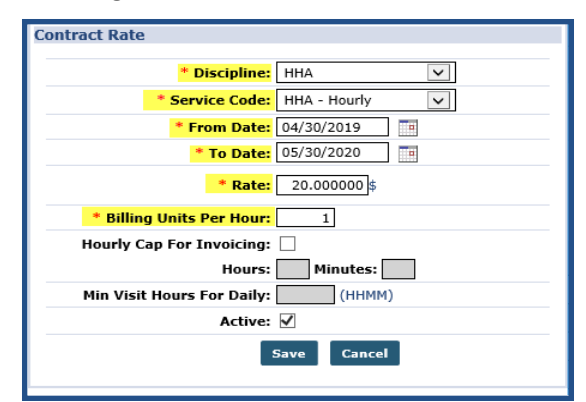

**Contract Rate Window** 

| Field                   | Description                                                                                        |  |  |  |  |  |
|-------------------------|----------------------------------------------------------------------------------------------------|--|--|--|--|--|
| *Discipline             | Select the Discipline attached to the rate (Skilled/Non-Skilled)                                   |  |  |  |  |  |
| *Service Code           | Designates the Discipline, Contract, Rate Type and Visit Type (as created in the Reference Table). |  |  |  |  |  |
| *From/To Date           | Select the effective date range.                                                                   |  |  |  |  |  |
| *Rate                   | The dollar amount to bill.                                                                         |  |  |  |  |  |
| *Billing Units Per Hour | Enter the number of billing units per hour.                                                        |  |  |  |  |  |

Specify the duration of a visit in the **Min Visit Hours for Daily** for it to be considered a *Daily* visit. Click *Save*.

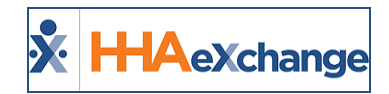

# **Billing/Collections**

Tip: You can press Ctrl-F on your keyboard to search this topic.

The **Billing/Collections** tab contains all fields related to invoicing and collections. This page is comprised of six sections to include: *General Billing and Collections Configurations, Contractual Discount Allowance, Invoice Organization, Prebilling Validations, Duty Sheet Printing Options,* and *Automated Collection Notes* settings. This section covers the sub-sections of this page.

#### **General Billing and Collections Configurations**

| General   | Billing Rates                                         | Billing/Collections                                 | Scheduling/Confirmation                            | Eligibility | Quickbooks | Notes/Uploads                                                      |                                                 |  |  |  |  |  |
|-----------|-------------------------------------------------------|-----------------------------------------------------|----------------------------------------------------|-------------|------------|--------------------------------------------------------------------|-------------------------------------------------|--|--|--|--|--|
| General   | General Billing and Collections Configuration History |                                                     |                                                    |             |            |                                                                    |                                                 |  |  |  |  |  |
| Contra    | t-Level Additiona                                     | Billing will<br>I Info Invoice Additional<br>Setup: | be generated per Authorization<br>Info - HCFA 1500 |             |            | E-Billing Configuration (1)                                        |                                                 |  |  |  |  |  |
|           |                                                       | Additional                                          | Into - UB-04 (i)                                   |             |            | Export/Print Valid                                                 | ations for E-Billing and/or Paper Invoicing (i) |  |  |  |  |  |
| Card      | mat has Cumlus                                        | Invoice Type: Invoice 3                             |                                                    |             |            | Round On: 60 v mins Down v 1                                       |                                                 |  |  |  |  |  |
| Invoice ( | Doly One Daily Ca                                     | se per Patient                                      | ste Pay-bo                                         |             |            |                                                                    |                                                 |  |  |  |  |  |
|           |                                                       | per Day:                                            |                                                    |             |            |                                                                    |                                                 |  |  |  |  |  |
|           | Billing Refe                                          | rence Person:                                       | (1)                                                |             |            | Representative Person:                                             |                                                 |  |  |  |  |  |
|           | * Pa                                                  | yment Terms: 60                                     | i)                                                 |             |            | Enable Banked Minutes Processing: 🗹 🚺 Banked Minutes Configuration |                                                 |  |  |  |  |  |
|           | Default Billing DX Code(s): 🗌 🛈                       |                                                     |                                                    |             |            |                                                                    |                                                 |  |  |  |  |  |
|           | Save                                                  |                                                     |                                                    |             |            |                                                                    |                                                 |  |  |  |  |  |

| Field                                                               | Description                                                                                                    |
|---------------------------------------------------------------------|----------------------------------------------------------------------------------------------------|
| Contract-Level Additional<br>Info Invoice Setup                     | (Links) These two links allow Agencies to add or edit fields found on prin-<br>ted invoices.                                                                                                    |
| E-Billing Configuration                                             | (Link) Click to view the E-Billing configuration for this Contract. Contact the <u>HHAX Support Team</u> to edit a Contract's E-Billing Configuration.                                                                                        |
| Export/Print Validations for<br>E-Billing and/or Paper<br>Invoicing | (Link) Click to view the Export/Print Validations which have been con-<br>figured for this Contract.                                                                                                    |
| Invoice Type                                                        | Select the invoice type (which refers to the paper or electronic doc-<br>umentation used to file a claim). The options here are added by HHAX.<br>Agencies can also create a custom invoice via the <b>Dynamic Invoice Setup</b><br>function. |
|                                                                     |                                                                                                    |
|                                                                     | Define how the final billed duration is determined when rounding the unrounded confirmed visit duration. Select:                                                                                                    |
| Round On                                                            | <b>Rounding Unit:</b> Select the rounding based on 15, 30, or 60 minute intervals.                                                                                                    |
|                                                                     | <b>Rounding Direction:</b> Select the direction to perform rounding, as follows.                                                                                                    |
| Admin Contract Setup                                                | Page 6 Billing/Collections<br>Proprietary and Confidential                                                                                                    |

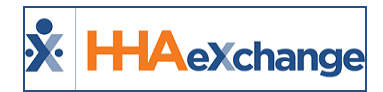

| Field                                                 |                                                                                                    | Description                                                                                                    |  |  |  |  |  |  |  |
|-------------------------------------------------------|----------------------------------------------------------------------------------------------------|----------------------------------------------------------------------------------------------------|--|--|--|--|--|--|--|
|                                                       |                                                                                                    |                                                                                                    |  |  |  |  |  |  |  |
|                                                       |                                                                                                    |                                                                                                    |  |  |  |  |  |  |  |
|                                                       | Select                                                                                                    | То                                                                                                    |  |  |  |  |  |  |  |
|                                                       | Closest                                                                                                    | round up or down, depending on which interval is closer.                                                                                                    |  |  |  |  |  |  |  |
|                                                       | Up                                                                                                    | round up, regardless of "closeness" to a lower interval.                                                                                                    |  |  |  |  |  |  |  |
|                                                       | Down                                                                                                    | round down, regardless of "closeness" to a higher inter-<br>val.                                                                                                    |  |  |  |  |  |  |  |
|                                                       | Closest (Min-<br>imum of at<br>least 1 unit)                                                                                                    | round up or down, depending on which interval is closer.<br>If the visit duration is less than half the selected <b>Round-<br/>ing Unit</b> , then the system rounds the duration to the<br>closest unit. |  |  |  |  |  |  |  |
|                                                       |                                                                                                    |                                                                                                    |  |  |  |  |  |  |  |
| Contract has Surplus Func-<br>tionality               | If checked, then the Surplus functionality has been enabled for the Con-<br>tract displayed in the adjacent dropdown box. Patients under this Con-<br>tract can then be assigned a Surplus from the "Additional Bill Info"<br>section of their profile Contracts tab. If assigned, a Surplus invoice is g<br>erated each month for that amount for the Surplus Contract listed here<br>That surplus amount is also deducted from invoices generated for the<br>Dational's "regular" Contract |                                                                                                    |  |  |  |  |  |  |  |
| Timely Filing Limit (Days)                            | Generally, a Payer provides a deadline for how long after a visit's sched-<br>uled date, an Agency can invoice for services provided. Enter the number<br>of days in the <b>Timely Filing Limit</b> field to indicate this duration. This helps<br>the Agency to run additional reports to identify and highlight visits that<br>are approaching the deadline and have not yet been invoiced.                                                                                                |                                                                                                    |  |  |  |  |  |  |  |
| Invoice Only One Daily Case<br>Per Patient Per Day    | Select for the system to only invoice one visit with a <i>Daily</i> rate type per<br>Patient per day of service. If the Patient is scheduled with multiple visits<br>with a Daily rate type on a single day, then one visit is invoiced for the<br>full daily amount while the other Daily visit types are invoiced as non-bil-<br>lable service.<br><b>Note</b> : This option is activated by HHAX. Information pulled up by this function is<br>for reference only.                        |                                                                                                    |  |  |  |  |  |  |  |
| Default All Supplies to Bil-<br>lable                 | Select so that any<br><i>Billable</i> ; included                                                                                                    | supplies recorded under <b>Patient &gt; Supplies</b> default to in the next invoice created.                                                                                                    |  |  |  |  |  |  |  |
| Billing Reference Person                              | Enter the name of<br>This is the name t                                                                                                    | the Payer representative connected to the Contract.<br>hat appears on invoices transmitted by the Agency.                                                                                                 |  |  |  |  |  |  |  |
| Default Internal Collections<br>Representative Person | Select the individu the Contract.                                                                                                    | al responsible for accounts receivable collection for                                                                                                    |  |  |  |  |  |  |  |

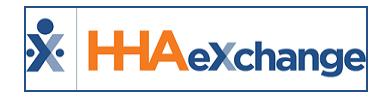

| Field                                 | Description                                                                                                    |
|---------------------------------------|----------------------------------------------------------------------------------------------------|
| *Payment Terms                        | (Required) The number of days the system waits until it marks invoices as "unpaid" in various Accounts Receivable functionalities.                                                                                                    |
| Enable Banked Minutes Pro-<br>cessing | When enabled, the system "banks" any visit minutes which were roun-<br>ded down and not fully included during invoicing. This bank increases<br>until 1 hour of minutes are banked. At that point, the next visit is auto-<br>matically processed with a positive billing adjustment of 1 hour, and the<br>bank total drops by 1 hour.           |
| Default Billing DX Code(s)            | Select this checkbox and select the relevant Diagnosis Code if the Con-<br>tract requires the Agency to always include the same Diagnosis inform-<br>ation on Patient invoices. These codes are always included on the Patient<br>invoices for this Contract, unless the selected codes are overridden at<br>the Patient or Authorization level. |

#### **Contractual Discount Allowance**

This section is used to set discount rates if/as applicable to a Payer. Refer to the <u>Discounted Payer Con</u>-<u>tracts</u> topic in the Billing category for full details and instructions on Discount Allowances.

| Contractual Discount Allowance                                                                        | History |  |  |  |  |  |
|----------------------------------------------------------------------------------------------------|---------|--|--|--|--|--|
| Set Payer Discount: () %                                                                              |         |  |  |  |  |  |
| Invoice will be sent to Payer at 100% and discount entered into field above will be removed from A/R. |         |  |  |  |  |  |
| Discount Reason: Select 🗸 ()                                                                          |         |  |  |  |  |  |

#### Organize Invoices By

Use this section define how to organize Invoices, as described in the table below the image.

| Organize Invoices By                                      | History |
|-----------------------------------------------------------|---------|
| ☑ One Invoice Per Patient, Period: None ☑ Caregiver All ☑ |         |
| One Invoice Per Patient, Per Authorization ()             |         |
| One Invoice Per Patient, Per Day, Per Service Code        |         |

| Field                                             | Select to                                                                                                    |
|---------------------------------------------------|----------------------------------------------------------------------------------------------------|
| One Invoice Per Patient, Peri-<br>od/Caregiver    | set how visits are grouped within Invoices for the Patient.                                                                                                    |
| One Invoice Per Patient Per<br>Authorization      | place visits for the same Patient into separate Invoices, organized based on the Authorization number applied to the visit.                                       |
| One Invoice Per Patient, Per<br>Day, Per Pay Code | create different Invoices for the same Patient, with visits in those<br>Invoices organized by the date of service and the Pay Code used to<br>schedule the visit. |

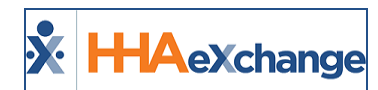

#### **Enforce Selected Validations**

Select the Prebilling Validations checkboxes in this section that a visit must satisfy for the Contract if **Contract Compliance** has been selected. Any visit that violates any of the validations are held at Prebilling. The checkboxes in this section are for review purposes only. Contact the <u>HHAX Support Team</u> to configure Contract Compliance.

| Enforce Selected Prebilling Validations ()                                     |                     |                    |                       |  |  |  |  |  |  |
|--------------------------------------------------------------------------------|---------------------|--------------------|-----------------------|--|--|--|--|--|--|
| ✓ Unbalanced Visits ✓ Incomplete Confirmation ✓ With Temp Caregiver Compliance |                     |                    |                       |  |  |  |  |  |  |
| POC Compliance                                                                 | Overlapping Shifts  | OT/TT Not Approved | Restricted Caregivers |  |  |  |  |  |  |
| ✓ Timesheet                                                                    | Medicaid Compliance | Authorization      | Custom Validations    |  |  |  |  |  |  |

#### **Duty Sheet Printing Options**

Refer to the table below for field/option descriptions.

| Duty Sheet Printing Options                                                |                                                                                    | History |
|----------------------------------------------------------------------------|------------------------------------------------------------------------------------|---------|
| Onfirmed Time     Duty Sheet Time Type: Only Call Time     Invoiced Time 3 | <b>Duty Sheet Group By:</b> O Single caregiver per duty sheet (multiple caregiver) |         |
| Duty Sheet Display Billed Hours: 🗹                                         | Display Medicaid Number:                                                           |         |
| Display Date of Birth:                                                     |                                                                                    |         |

| Field                              | Description                                                                                                    |                                                                                                    |  |  |  |
|------------------------------------|----------------------------------------------------------------------------------------------------|----------------------------------------------------------------------------------------------------|--|--|--|
|                                    | Select the type of information to display in the <b>Time In</b> and <b>Time Out</b> fields on a printed Duty Sheet, as follows: |                                                                                                    |  |  |  |
|                                    | Select                                                                                                    | То                                                                                                    |  |  |  |
|                                    | Confirmed<br>Time                                                                                                    | display whatever values are entered in the <b>Visit Start Time</b> and <b>Visit End Time</b> fields for the visit. |  |  |  |
| Duty Sneet Time Types              | Only Call<br>Time                                                                                                    | only displays the confirmation times made via the Time and Attend-<br>ance calls.                                  |  |  |  |
|                                    | Invoice<br>Time                                                                                                    | displays confirmation times as they are ultimately invoiced to the Contract.                                       |  |  |  |
| Duty Sheet Group By                | Select how<br><b>Single Pati</b>                                                                                                | to display by group: <b>Single Caregiver per Duty Sheet</b> OR<br>ent per Duty Sheet (multiple Caregivers).        |  |  |  |
| Duty Sheet Display Billed<br>Hours | Select to display billed hours.                                                                                                 |                                                                                                    |  |  |  |
| Display Medicaid Number            | Select to display the Patient's Medicaid number                                                                                 |                                                                                                    |  |  |  |
| Display Date of Birth              | Select to display the date of birth.                                                                                            |                                                                                                    |  |  |  |

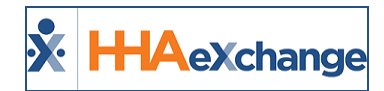

#### **Automated Collection Notes**

In this section, enter a *Collection Representative* to handle any billing/remittance issues. To setup **Automated Collection Notes**, select values for the fields described in the table below the image.

| Automa      | Automated Collection Notes () |   |            |              |                 |        |  |             |            |           |
|-------------|-------------------------------|---|------------|--------------|-----------------|--------|--|-------------|------------|-----------|
| Page 1 of 1 |                               |   |            |              |                 |        |  |             |            |           |
| Enable      | le Office Generate After      |   | erate<br>r | From         | From Assign To  |        |  | With Status |            | Note Text |
|             | Long Island City              | 0 | days       | Invoice Date | $\sim$          | Select |  | Select      | /          |           |
|             | East Parkville Office         | 0 | days       | Invoice Date | $\sim$          | Select |  | Select      | 2          |           |
|             | Boris's Office                | 0 | days       | Invoice Date | $\mathbf{\vee}$ | Select |  | Select      | <li>.</li> |           |
|             | Citi Caregivers               | 0 | days       | Invoice Date | $\sim$          | Select |  | Select      | <          |           |
|             |                               |   |            |              |                 |        |  |             |            |           |
|             | Malik's Office                | 0 | days       | Invoice Date |                 | Select |  | Select      | Ĵ          |           |
|             | Lisset's Office               | 0 | days       | Invoice Date | $\sim$          | Select |  | Select      | <u>_</u>   |           |
|             | Amber's Office                | 0 | days       | Invoice Date | $\sim$          | Select |  | Select      | 2          |           |
|             | Brian's Office                | 0 | days       | Invoice Date | $\sim$          | Select |  | Select      | <u>_</u>   |           |
|             | Quang's Office                | 0 | days       | Invoice Date | $\sim$          | Select |  | Select      | ~          |           |
|             | Client's Practice             | 0 | days       | Invoice Date | $\sim$          | Select |  | Select      | /          |           |
|             |                               |   |            |              |                 | Caus   |  |             |            |           |
|             |                               |   |            |              |                 | Save   |  |             |            |           |

| Column          | Description                                                                                                    |
|-----------------|----------------------------------------------------------------------------------------------------|
| Enable          | Select the checkbox to enable the functionality for the applicable Office.                                                       |
| Office          | List of possible Offices                                                                                                    |
| *Generate After | (Required) Set the number of days an invoice goes without being marked as "paid" before the system generates the note.           |
| From            | Specify whether the value in the <b>Generate After</b> field is based on the <i>Invoice Date</i> or the <i>Date of Service</i> . |
| *Assign To      | (Required) Select which <i>Collection Representative</i> receives the automated note.                                            |
| *With Status    | (Required) Specify the required status of an invoice before an automated col-<br>lection note is generated.                      |
| Note Text       | additional information that is automatically applied to the collection note.                                                     |

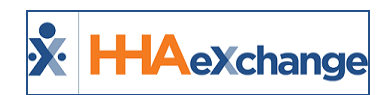

# Scheduling/Confirmation

Tip: Press Ctrl-F on your keyboard to search this topic.

The **Scheduling/Confirmation** tab contains all fields related to scheduling and confirming visits. This page is comprised of four sections to include: *Scheduling Configurations, Visit Confirmation Options, Timesheet Options,* and *Payroll* settings (related to confirmation). This section covers the sub-sections of this page.

#### Scheduling Configuration

| General   | Billing Rates                                                                                          | Billing/Collections                 | Scheduling/Confirmation | Eligibility | Quickbooks | Notes/Uploads                            |                                        |                   |               |         |
|-----------|----------------------------------------------------------------------------------------------------|-------------------------------------|-------------------------|-------------|------------|------------------------------------------|----------------------------------------|-------------------|---------------|---------|
| Scheduli  | ng Configuration                                                                                       | n                                   |                         |             |            |                                          |                                        |                   |               | History |
|           | Authoriza                                                                                              | tion Required: 🗹 🛈                  |                         |             | Servi      | ce Code Required in                      | Authorization: 🗹 🛈                     |                   |               |         |
| Apply A   | uthorizations tow                                                                                      | vard TT/OT on 🔲 🛈<br>Missed Visits: |                         |             |            | Autho                                    | orization Week: Agenc                  | y Profile Week-En | ding Date 🖌 🚺 |         |
| Allow Mas | Allow Masterweek Rollover without Valid Z 1<br>Authorizations Do Not Exceed 24 ONo OWarning Validate 1 |                                     |                         |             |            |                                          |                                        |                   |               |         |
| Automa    | itic Visit Creation                                                                                    | Based on EVV 🗹 🛈<br>Confirmations:  |                         |             |            | Auto-Confirm<br>(                        | Visit End Time 🗹 🛈<br>Skilled Visits): |                   |               |         |
| D         | isable Visit Sched                                                                                     | ule Rounding: 🗌 🛈                   |                         |             | R          | ecalculate Visit Auth<br>based on Billir | norization units 🗆 🛈                   |                   |               |         |
|           | Allocate Visit Authorizations based on<br>Billable Service:                                            |                                     |                         |             |            |                                          |                                        |                   |               |         |
|           |                                                                                                    |                                     |                         |             | Save       |                                          |                                        |                   |               |         |

| Field                                                    | Description                                                                                                    |
|----------------------------------------------------------|----------------------------------------------------------------------------------------------------|
| *Authorization Required                                  | (Required) Select if Patient Visit Authorizations must be fulfilled to schedule a compliant visit. Once selected, this requirement may only be disabled by HHAX Support.                                                                                                    |
| Service Code Required in<br>Authorization                | Select to require a specific Service Code for all Authorizations entered for Patients under the Contract.                                                                                                    |
| Apply Authorizations toward<br>TT/OT on Missed Visits    | Select for the system to apply matching Authorization toward TT/OT values (if visit is marked as a Missed Visit with values added in the TT/OT field).<br><b>Note:</b> If not selected, then the system does not apply Authorization hours for Missed Visits with Travel Time. |
| Authorization Week                                       | Defined week range used for billing and running payroll. This field is con-<br>trolled by system administration. Contact the <u>HHAX Support Team</u> to<br>change settings.                                                                                                   |
| Allow Masterweek Rollover<br>without Valid Authorization | Select to permit the system to perform Master Week rollovers even if the visits generated by the process are not Authorized.                                                                                                    |
| Daily Authorizations Do Not<br>Exceed 24 Hrs             | This field allows Agencies to determine how the system responds when<br>a a value greater than 24 hours is entered for a daily Authorization, as<br>follows:<br>Select To                                                                                                    |

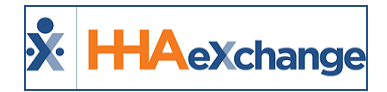

| Field                                                                     |                                                             | Description                                                                                                    |  |  |  |  |  |  |
|---------------------------------------------------------------------------|-------------------------------------------------------------|----------------------------------------------------------------------------------------------------|--|--|--|--|--|--|
|                                                                           | No                                                          | (default) take no action when greater than 24 hours are entered for a single day.                                                                                                    |  |  |  |  |  |  |
|                                                                           | Warning                                                     | Receive an alert when exceeding 24 hours on a given day, but still allow to save the value.                                                                                                    |  |  |  |  |  |  |
|                                                                           | Validate                                                    | Receive an alert when exceeding 24 hours on a given day and pre-<br>vent from saving the Authorization.                                                                                                    |  |  |  |  |  |  |
|                                                                           |                                                             |                                                                                                    |  |  |  |  |  |  |
| Automatic Visit Creation<br>Based on EVV Confirmation                     | Select fo<br>firmatior                                      | r the system to automatically create new visits once EVV con-<br>is for both Clock In and Clock Out are received on the same day.                                                                                                    |  |  |  |  |  |  |
| Auto-Confirm Visit End Time<br>(Skilled Visits)                           | Select fo<br>Visit End                                      | Select for the system to automatically apply an EVV confirmation to the visit End Time if a Caregiver has successfully clocked into a shift.                                                                                                    |  |  |  |  |  |  |
| Disable Visit Schedule Round-<br>ing                                      | Select fo<br>opposed<br><i>Note:</i> This<br>enable/di      | r the system to allow users to create "to-the-minute" visits as<br>to rounding it to the closest interval.<br>s field is for review purposes only. Contact the <u>HHAX Support Team</u> to<br>sable this feature.                                                               |  |  |  |  |  |  |
| Recalculate Visit Author-<br>ization units based on Billing<br>Adjustment | Select ch<br>Time. Re                                       | eckbox to recalculate Authorizations based on Billable Service<br>fer to the following description.                                                                                                    |  |  |  |  |  |  |
| Allocate Visit Authorizations<br>based on Billable Service                | Read-onl<br>feature e<br>based on<br>Refer to<br>the Billin | y checkbox, enabled by HHAX System Administration. With this<br>mabled, the system calculates the Authorization units used<br>Billable Service Time rather than the Scheduled Time.<br>the <u>Utilize Billable Service for Authorization Allocation</u> topic in<br>g category. |  |  |  |  |  |  |

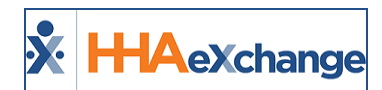

#### Visit Confirmation Options

| Visit Confirmation Options                                                                                                    | History                                                                                                    |
|----------------------------------------------------------------------------------------------------|----------------------------------------------------------------------------------------------------|
| Contract Compliance ()                                                                                                    | Clinical Documentation Required (Skilled 🗆 🛈<br>Visits):                                                                                   |
| POC Duty Compliance: No Compliance     Poc Duty Compliance     Potent POC Compliance                                                                                              | Sufficient Documentation:                                                                                                    |
| Count Refused Duties Toward Compliance 🔲 🛈                                                                                                    | Allow linking of EVV verifications not  recognized as belonging to Patient:                                                                |
| ✓ Visit Edit Reason ①     ✓ Visit Edit Reason ①     ✓ Action Taken ①     Fields Required when Editing Visit Info □ Verified By     Tab: □ Date and Time Verified     □ Supervisor | Schedule Times Pay Code 1<br>Plan of Care Bill Info Tab<br>Require Note when Editing Visit Bill To (Contract)<br>Service Code<br>Caregiver |
| Validate Visit Confirmation Matches Duty 🗆 🕡                                                                                                    | Capture Patient Signature on Mobile App:<br>✓ At Clock In ①<br>✓ At Clock Out                                                              |
|                                                                                                    | ✓ Allow Signature Skip □ Require Timesheet if EVV linked to visit w/o Signature                                                            |
| Disable Visit Confirmation Rounding: 🗹 🛈                                                                                                    |                                                                                                    |

| Field                                                     | Description                                                                                                    |                                                                                                    |  |  |  |  |  |
|-----------------------------------------------------------|----------------------------------------------------------------------------------------------------|----------------------------------------------------------------------------------------------------|--|--|--|--|--|
|                                                           | (Required) Defin                                                                                                    | e the Plan of Care (POC) compliance for all visits sched-                                                            |  |  |  |  |  |
|                                                           | uled under the Contract, as follows:                                                                                                    |                                                                                                    |  |  |  |  |  |
|                                                           | Select                                                                                                    | То                                                                                                    |  |  |  |  |  |
|                                                           | Contract Com-                                                                                                    | Require five tasks for each visit with a minimum of one Per-                                                         |  |  |  |  |  |
|                                                           | pliance                                                                                                    | sonal Care task.                                                                                                    |  |  |  |  |  |
| *POC Duty Compliance                                      | Personal Care<br>Compliance                                                                                                    | Require one Personal Care task for each visit.                                                                       |  |  |  |  |  |
|                                                           | No Compliance                                                                                                    | Required no tasks for the visit; only compliant Start and End Time.                                                  |  |  |  |  |  |
|                                                           | Patient POC Com<br>pliance                                                                                                    | <ul> <li>The system validates that all duties included in the Patient's</li> <li>POC have been performed.</li> </ul> |  |  |  |  |  |
|                                                           |                                                                                                    |                                                                                                    |  |  |  |  |  |
| Clinical Documentation<br>Required (Skilled Visits)       | Select this field to require Clinical Documentation for all Skilled visits before passing the Prebilling Exception page. When selected, the check-boxes in the <b>Sufficient Documentation</b> section unlock. |                                                                                                    |  |  |  |  |  |
|                                                           | Select the type of Clinical Documentation required for Skilled visits, as follows:                                                                                                    |                                                                                                    |  |  |  |  |  |
|                                                           | Select                                                                                                    | To/For                                                                                                    |  |  |  |  |  |
| Sufficient Documentation                                  | E-Doc in Status                                                                                                    | visits to pass Prebilling if e-Docs have been entered and saved in the status selected in the dropdown.              |  |  |  |  |  |
|                                                           | Scanned Clinical                                                                                                    | visits to pass Prebilling if a scanned Clinical Document has                                                         |  |  |  |  |  |
|                                                           | Document                                                                                                    | been uploaded for the visit.                                                                                         |  |  |  |  |  |
|                                                           | <b>Note:</b> Contact <u>HHAX Support Team</u> to update field settings.                                                                                                    |                                                                                                    |  |  |  |  |  |
| Count Refused Duties<br>Toward Compliance Total           | Select for Duties marked as <b>Refused</b> to be counted towards the chosen<br><b>Required Compliance</b> .                                                                                                    |                                                                                                    |  |  |  |  |  |
| Allow linking of EVV veri-<br>fications not recognized as | By default, HHA)<br>tenance page th                                                                                                    | K does not allow users to caught on the Call Main-<br>at did not originate from a phone number recognized as         |  |  |  |  |  |
|                                                           |                                                                                                    |                                                                                                    |  |  |  |  |  |

# The Enterprise System

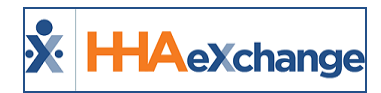

| Field                                               | D                                                                                                    | escription                                                                                                    |  |  |  |  |  |  |  |
|-----------------------------------------------------|----------------------------------------------------------------------------------------------------|----------------------------------------------------------------------------------------------------|--|--|--|--|--|--|--|
| belonging to a Patient                              | belonging to the Patient. Select t                                                                                                    | this checkbox to bypass this restriction.                                                                                                    |  |  |  |  |  |  |  |
| Fields Required when Editing<br>Visit Info Tab      | Select which fields are required when making changes on the <i>Visit Info</i><br>tab to include:<br>• Visit Edit Reason<br>• Action Taken<br>• Verified By<br>• Date and Time Verified<br>• Supervisor                                                                        |                                                                                                    |  |  |  |  |  |  |  |
| Require Note when Editing<br>Visit                  | Select which fields on the Visit W<br>including:<br>• Schedule Time<br>• Plan of Care<br>• Bill To (Contract)<br>• Service Code<br>• Caregiver<br>• Pay Code<br>• Bill Info Tab                                                                                               | Vindow require a "reason" when edited,                                                                                                    |  |  |  |  |  |  |  |
| Validate Visit Confirmation<br>Matches Duty Minutes | When selected, the POC Duties duration must match the actual visit dur-<br>ation.                                                                                                    |                                                                                                    |  |  |  |  |  |  |  |
| Capture Patient Signature on<br>Mobile App          | Select to require a signature whe<br>using the Mobil App. Once activa<br>giver with a signature screen wh<br>Select<br>At Clock-In<br>At Clock-Out<br>Allow Signature Skip<br>Require Timesheet if EVV linked<br>to visit w/o Signature<br>Note: Refer to the Mobile App Agen | en a Caregiver Clocks IN and/or OUT<br>ated, the Mobile App prompts the Care-<br>en Clocking IN and/or OUT.<br>To/For<br>Require signature at Clock IN<br>Require signature at Clock OUT<br>Require a Skip Reason if Signature Skip is<br>allowed<br>Require a Timesheet tied to the EVV visit if<br>no signature is required. |  |  |  |  |  |  |  |
| Disable Visit Confirmation<br>Rounding:             | Select for the system to record t<br>opposed to rounding it to the clo<br><b>Note:</b> This field is for review purpose<br>enable/disable this feature.                                                                                                    | he exact time an EVV is placed, as<br>osest interval.<br>es only. Contact the <u>HHAX Support Team</u> to                                                                                                    |  |  |  |  |  |  |  |

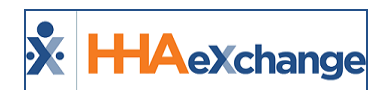

#### Timesheet Options & Payroll

| Timesheet Options                                                                                                    |                                                                                                    | <u>History</u> |
|----------------------------------------------------------------------------------------------------|----------------------------------------------------------------------------------------------------|----------------|
| Timesheet Required (Skilled): 🗌 🛈                                                                                                    | Timesheet Required (Non-Skilled): 🗌 🛈                                                                        |                |
| Automatically flag as TS required when Usisi start time is updated ()<br>(Skilled): Visit end time is updated                                                   | Automatically flag as TS required when  Visit start time is updated (Non-Skilled): Visit end time is updated |                |
| Automatically flag as TS required when<br>confirmation is linked from unecognized 1<br>(1)<br>(2)<br>(2)<br>(2)<br>(2)<br>(2)<br>(2)<br>(2)<br>(2)<br>(2)<br>(2 |                                                                                                    |                |
| Payroll                                                                                                    |                                                                                                    |                |
| Calculate Payroll to the Minute: 🔲 🛈                                                                                                    | Calculate Payroll Using Confirmed<br>Duration:                                                               |                |
|                                                                                                    | Save                                                                                                    |                |

#### **Timesheet Options**

| Field                                                                                                    | Description                                                                                                    |
|----------------------------------------------------------------------------------------------------|----------------------------------------------------------------------------------------------------|
| Timesheet Required<br>(Skilled and Non-Skilled)                                                            | Select so that the <b>Timesheet Approved</b> checkbox must be selected on the scheduling window before the visit can pass the Prebilling Exception page.                      |
| Automatically Flag as TS<br>Required When<br>(Skilled & Non-Skilled)                                       | Select for any manual change to the Visit Start Time and/or Visit End<br>Time field for visits under the Contract results in the Visit being marked<br>as Timesheet Required. |
| Automatically flag as TS<br>required when confirmation<br>is linked from unrecognized<br>EVV Verifications | Select to mark visits with <b>Timesheet Required</b> if the Contract authorizes linking calls from unrecognized phone numbers.                                                |

#### Payroll

| Field                                           | Description                                                                                                    |
|-------------------------------------------------|----------------------------------------------------------------------------------------------------|
| Calculate Payroll to the<br>Minute              | Select for Caregivers to be paid for the exact duration of a visit to the minute.<br><b>Note:</b> This field is for review purposes only. Contact the <u>HHAX Support Team</u> to enable/disable this feature. |
| Calculate Payroll Using Con-<br>firmed Duration | Select for Caregivers to be paid for the Confirmed Visit duration as opposed to the scheduled visit duration.                                                                                                  |

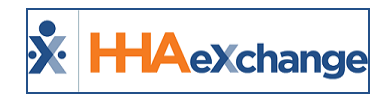

# Eligibility

The **Eligibility** tab contains *Eligibility Check* functionality to ensure that Patients are eligible to receive services under Medicaid. The **Eligibility Check** may be set to run automatically every "X" number of days or at the user's discretion.

**Note:** The Eligibility Check is not a standard HHAX feature. Contact the <u>HHAX Support Team</u> for further details.

| Contract S                                                                                                    | etup (Amazing I                                            | Health)             |                         |             |            |               | Enterprise 17.0.1.0 TELXWEB13 (MSIE 10.0) IE 11 (Doc IE 10) | 5/01 08:13 ES |
|----------------------------------------------------------------------------------------------------|------------------------------------------------------------|---------------------|-------------------------|-------------|------------|---------------|-------------------------------------------------------------|---------------|
| General                                                                                                    | Billing Rates                                              | Billing/Collections | Scheduling/Confirmation | Eligibility | Quickbooks | Notes/Uploads |                                                             |               |
| Eligibility                                                                                                    | Checks (i)                                                 |                     |                         |             |            |               |                                                             | History       |
|                                                                                                    | Enable Eligibility Check: 🗌 🚯 For Select Payer: Select 💟 🚯 |                     |                         |             |            |               |                                                             |               |
| Ad Hoc Eligibility Check: Run 🕕 Contract Submission Name: Amazing Health 🕕 Medicaid Direct 🕦                                                                                                    |                                                            |                     |                         |             |            |               |                                                             |               |
| Run Automated Batch On:       3 <sup>rd</sup> of the Month 3         9       3 <sup>rd</sup> and 16 <sup>th</sup> of the Month         Every       Days         Do not automatically generate Eligibility Batches |                                                            |                     |                         |             |            |               |                                                             |               |
|                                                                                                    |                                                            |                     |                         |             | Save       |               |                                                             |               |

#### Eligibility Page

| Field                    | Description                                                                                                    |
|--------------------------|----------------------------------------------------------------------------------------------------|
| Enable Eligibility Check | Eligibility Checks track the status of referrals and Patients to ensure they are covered for services. Select this checkbox to enable the rest of the options in this section.                                                                             |
| For Selected Payer       | Select the Payer Source to use when performing Eligibility Checks for this Contract's Patients.                                                                                                    |
| Ad Hoc Eligibility Check | Click the <i>Run</i> button to generate an Eligibility Check batch for all<br>Patients configured for this Contract. Navigate to <i>Patient &gt; Eligibility</i><br><i>Batch Review</i> page to view the results of the Eligibility Batch sub-<br>mission. |
| Contract Submission Name | When submitting Eligibility Checks for this Contract, the entry in this field is used instead of the Contract Name (as configured on the Contract Profile). This field is required.                                                                        |
| Medicaid Direct          | Select this checkbox if the Contract provides service to Patients who are directly covered by Medicaid. When selected, the Eligibility Check process correctly identifies which Patients are covered by Medicaid.                                          |
| Run Automated Batch On   | Use the radio buttons to determine when HHAX is to run an automated Eligibility Check for the Patients assigned to this Contract.                                                                                                    |

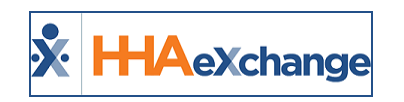

# QuickBooks

Use the QuickBooks tab to enter and manage the information to export to QuickBooks. The fields herein represent identifier information required when exporting Contract information for use in QuickBooks.

| Contract S | Contract Setup (Amazing Health) Enterprise 17.0.1.0 TELXWEB13 (MSIE 10.0) IE 11 (Doc IE 10) 5/01 08:13 EST |                     |                         |             |            |               |  |  |  |
|------------|----------------------------------------------------------------------------------------------------|---------------------|-------------------------|-------------|------------|---------------|--|--|--|
| General    | Billing Rates                                                                                              | Billing/Collections | Scheduling/Confirmation | Eligibility | Quickbooks | Notes/Uploads |  |  |  |
| Quickboo   | Quickbooks Configuration Items ()                                                                          |                     |                         |             |            |               |  |  |  |
|            | QB Export Number:                                                                                          |                     |                         |             |            |               |  |  |  |
|            | QB Account Name: QB Terms Spelled:                                                                         |                     |                         |             |            |               |  |  |  |
|            | QB Account Number: QB Terms In Days:                                                                       |                     |                         |             |            |               |  |  |  |
|            | Save                                                                                                    |                     |                         |             |            |               |  |  |  |

QuickBooks Tab

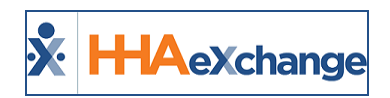

# Notes/Uploads

Any additional information or scanned documentation pertaining to the Contract may be stored on this page. Before any notes can be added, values for the **Note Type** must be setup on the Reference Table.

| Contract Se                     | etup (Caring Ha | nds LLC)              |                            |                                                       |            |               | Enterpris | e 6.5.9.2 TELXWEB (MSIE 10.0) I | E 11 (Doc II | 10) 3/ | 23 1         | (:01 E |
|---------------------------------|-----------------|-----------------------|----------------------------|-------------------------------------------------------|------------|---------------|-----------|---------------------------------|--------------|--------|--------------|--------|
| General                         | Billing Rates   | Billing/Collections   | Scheduling/Confirmation    | Eligibility                                           | Quickbooks | Notes/Uploads |           |                                 |              |        |              |        |
|                                 |                 |                       |                            |                                                       |            |               |           |                                 |              | Page : | Ne<br>L of 1 | ~<br>  |
| Date Note Type Note Text - User |                 |                       |                            |                                                       |            |               |           |                                 |              |        |              |        |
| 03/23/2016                      | 5 11:04:19 AM   | Misc.                 | Contract renew             | ontract renewal required in 30 days                   |            |               |           |                                 | Edit         | X      | 0            | H      |
| 03/23/2016                      | 5 11:03:40 AM   | Additional Contract I | information Support: 999-9 | upport: 999-999-9999 Support Supervisor: 998-889-8889 |            |               |           |                                 | Edit         | X      | 0            | Ħ      |

Notes/Uploads Tab

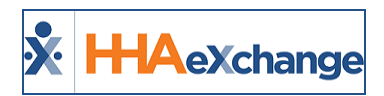

# **Service Codes**

### **Create a Service Code**

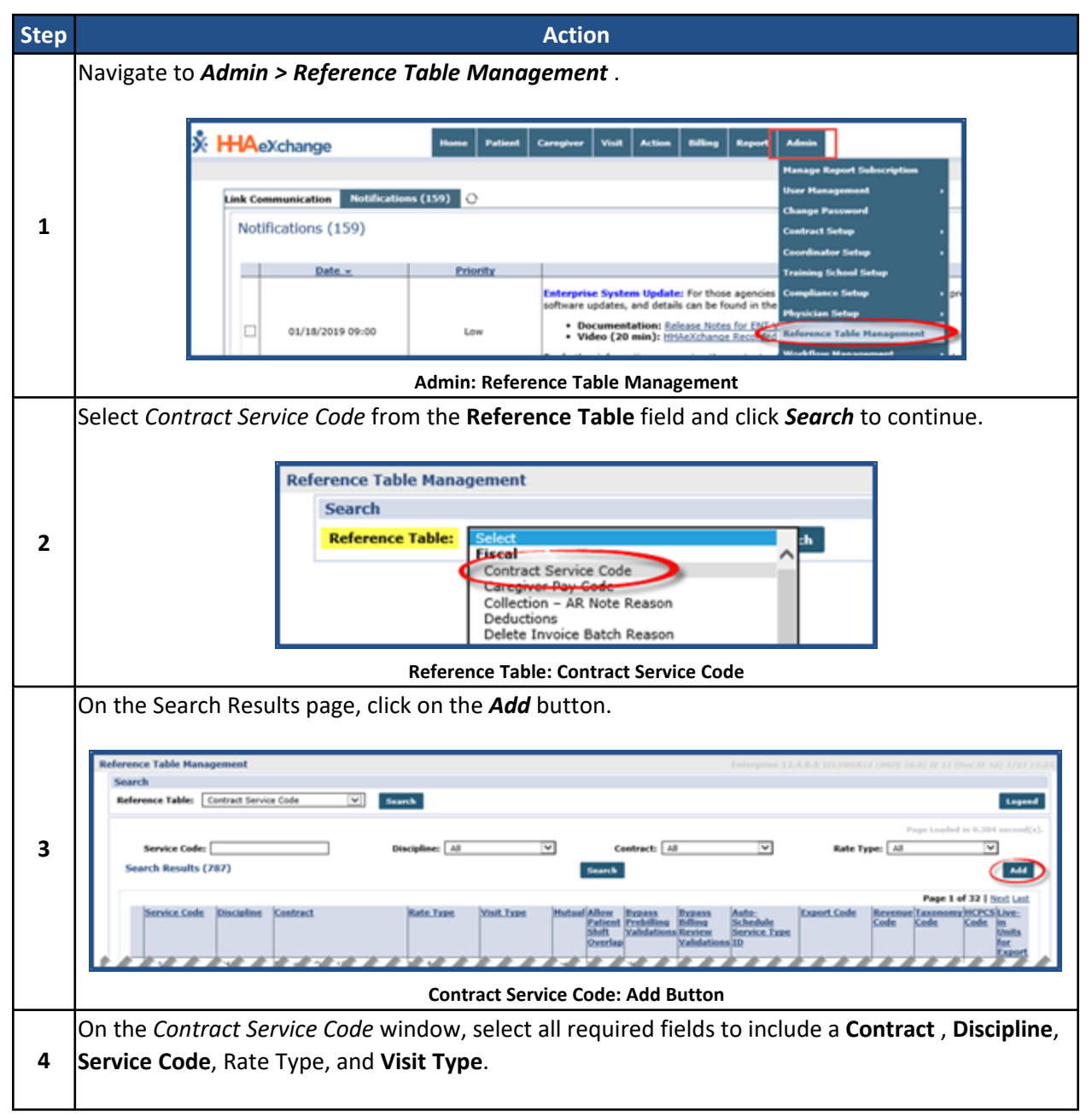

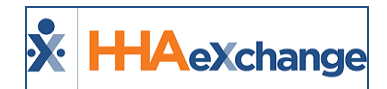

| Step | Action                             |
|------|------------------------------------|
|      | Contract Service Code              |
|      | * Contract: Private Pay V          |
|      | * Discipline: HHA V                |
| 1    | * Service Code: HHA-PP             |
|      | * Rate Type: Hourly                |
|      | * Visit Type: Hourly Non-Skilled V |
|      | Hettal: 0                          |
|      | View/cdit holid                    |
|      | (Save) Cancel                      |
|      | Adding a Service Code Window       |
| 5    | Click <b>Save</b> to finalize.     |

### **Additional Service Code Fields**

Additional Service Code fields (as illustrated in the image below) on the Contract Service Code window are used to address specific billing and scheduling scenarios (described in the table underneath the image).

| Contract Service Code                                        |              |                         |
|--------------------------------------------------------------|--------------|-------------------------|
| * Contract:                                                  | Private Pay  | ¥ (1)                   |
| * Discipline:                                                | HHA          | <b>v</b> ()             |
| * Service Code:                                              | HHA Hourly   | 0                       |
| * Rate Type:                                                 | Hourly       | ¥ ()                    |
| * Visit Type:                                                | Non-Skilled  | ▼ ()                    |
| Mutual:                                                      |              |                         |
| Allow Patient Shift Overlap:                                 |              |                         |
| Bypass Prebilling Validations:                               | 1            |                         |
| Bypass Billing Review Validations:                           |              |                         |
| Auto-Schedule Service Type ID:                               |              | (e.g. xxxx)             |
| Location Code:                                               |              |                         |
| Live-in Units for Export<br>[HHA Exchange support use only]: |              |                         |
| Weekend/Holiday Codes:                                       | <b>2</b> (1) |                         |
| Apply the Holiday Code to Weekday:                           | 2 ()         |                         |
| Mileage Code:                                                |              |                         |
| Default Mileage Code:                                        | 0            |                         |
| Custom Hourly Rounding:                                      | Select       | × ()                    |
| Description:                                                 |              | 0                       |
| Code Configuration                                           |              |                         |
|                                                              | Weekday Code | Weekend/Holiday Code    |
| Export Code:                                                 | 11019:95     | select V                |
| Revenue Code:                                                |              |                         |
| Taxonomy Code:                                               |              |                         |
| HCPCS Code:                                                  |              |                         |
| GL Code:                                                     |              |                         |
| 1                                                            | Save Cancel  | <u>View/Edit Holida</u> |

**Contract Service Code: Additional Fields** 

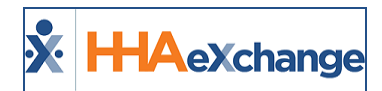

| Field                                | Description                                                                                                    |  |
|--------------------------------------|----------------------------------------------------------------------------------------------------|--|
| Mutual                               | Select this checkbox if the <b>Service Code</b> is used for Mutual Visits. Overlapping visits scheduled with a <b>Mutual Service Code</b> may be scheduled with the same Caregiver without triggering a validation error.                                                                                                    |  |
| Allow Patient Shift<br>Overlap       | Select this checkbox if the <b>Service Code</b> is used for visits that overlap. This allows two separate Caregivers to be scheduled for a single Patient at the same time without triggering a validation error.                                                                                                    |  |
| Bypass Prebilling Val-<br>idations   | <ul> <li>Select this checkbox to allow visits scheduled with the associated Service Code to bypass Prebilling validations, with the following exceptions:</li> <li>Incomplete Confirmation</li> <li>With TEMP Caregiver</li> <li>OT/TT Not Approved</li> <li>Restricted Caregiver</li> </ul>                                                                                                    |  |
| Bypass Billing<br>Review Validations | Select this checkbox to allow visits scheduled with the associated <b>Service Code</b> to bypass all Billing Review validations.                                                                                                    |  |
| Auto-Schedule Ser-<br>vice Type ID   | This field allows Agencies using the <b>Service-Specific EVV Confirmation</b> model to enter a 4-digit identifier for the <b>Service Code</b> . When a Caregiver enters this 4-digit identifier at Clock Out, the system applies the <b>Service Code</b> to the visit.                                                                                                    |  |
| Location Code                        | Code based on the location (region) of the servicing Agency/Office for billing purposes.                                                                                                    |  |
| Weekend/Holiday<br>Codes             | Select this checkbox to activate the second Weekend Holiday Code fields.<br>Codes entered in these fields only apply to respective weekdays (with weekday<br>code) and weekends (weekend code).                                                                                                    |  |
| Apply the Holiday<br>Code to Weekday | Selecting this checkbox applies Weekend/Holiday Codes on either weekends<br>OR holidays according to the chosen Holiday Template. Authorizations selected<br>as "Weekend/Holiday" in the authorizations section pulls from visits that occur<br>on a weekend OR a weekday if the holiday happens to fall on a weekday (M-F).                                                                                              |  |
| Mileage Code                         | Select this checkbox to apply a mileage event on the Patient Calendar.                                                                                                    |  |
| Default Mileage<br>Code              | Select this checkbox to display entry on the Patient and Caregiver Calendars<br>allowing the default code to be billable and payable. Only two "Default Mileage<br>Codes" can be enabled per Contract; apply to Other (Skilled) and Other (Non-<br>Skilled) disciplines.                                                                                                    |  |
| Custom Hourly<br>Rounding            | <ul> <li>Select to apply custom hourly rounding logic to the Service Code, as follows:</li> <li>0-52 minutes: EVV visit confirmation times between 0 to 52 minutes amount to 0 units; thereafter, billing units are calculated in increments of 59 minutes.</li> <li>0-14 minutes: EVV visit confirmation times between 0 to 14 minutes amount to 0 units; 15 to 60 minutes are rounded up to the hour. There-</li> </ul> |  |

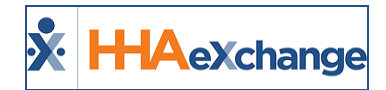

|                                                           | after, 30 minutes or more are rounded up to the hour; less than 30<br>minutes are rounded down to the hour. Billing units are calculated<br>accordingly.<br><b>Note:</b> Once selected, all visits with this Service Code applied override Contract-Level<br>Rounding Rules. |
|-----------------------------------------------------------|----------------------------------------------------------------------------------------------------|
| Description                                               | Enter content to include in the Notes section of a claim file to help support/reference the claim.<br>Note: If left blank, then the visit Confirmation Times are displayed on the claim.                                                                                     |
| Code Configuration                                        |                                                                                                    |
| Export / Revenue /<br>Taxonomy / HCPCS /<br>Location Code | These codes are used in the actual Invoice file for Billing. The <b>Export</b> and <b>Week-end/Holiday Code</b> fields are created and managed in <i>the Export Code Refer-ence Table</i> . Refer to the Export Code Reference Table section below.                          |

### **Export Code Reference Table**

All Export Codes (including Weekday and Weekend Codes) are created and stored in the *Export Code Reference Table*. To access the table, navigate to *Admin > Reference Table Management* and select *Export Code* (under the *Fiscal* category) from the **Reference Table** field. Click the *Search* button to generate the table (as seen in the image below).

| ference Ta | sble Management               | Enterprise 20.05.01 TELXDEVD01 (HSIE 10.0) IE 11 (Dec IE 10) 6/00 0 |
|------------|-------------------------------|---------------------------------------------------------------------|
| Search     |                               |                                                                     |
| Referenc   | e Table: Export Code 💽 Search | Legend                                                              |
| Search     | Results (294)                 | Page 1 of 12   Next Last                                            |
| ID         | Export Code                   | Status                                                              |
| 1          | ADG654654                     | Active                                                              |
| 2          | WEX001                        | Active                                                              |
| 22         | W1793                         | Active                                                              |
| 22         | EXot112                       | Active                                                              |
| 4.0.0      | bits bigged a sector          | Ratio and                                                           |

Export Code Reference Table

### **Creating an Export Code**

To add a new value, click the **Add** button above the search grid (as seen in the image above). The **Add** *Export Code* window opens. Enter the **Export Code** in the required field (denoted with a red asterisk). The **Status** field is Active by default. Click **Save**.

| ппочелсна | sge - Nou Export Coue |  |
|-----------|-----------------------|--|
| Export C  | ode                   |  |
|           | * Export Code:        |  |
|           | Status: Active 🔻      |  |
|           | Save Cancel           |  |

Add Export Code

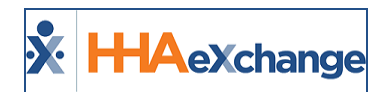

Note: Export Codes cannot be duplicated or deleted. To deactivate an Export Code, set the Status to Inactive.

### **Editing an Export Code**

To edit an existing Export Code, click on the applicable **Export Code Name** (link) from the Export Code Reference Table. The *Edit Export Code* window opens. Edit the **Export Code** in the required field (denoted with a red asterisk). Select *Inactive* to deactivate the code; otherwise, leave as Active. Click *Save*.

| Export Code |                         | History |
|-------------|-------------------------|---------|
| • 6         | xport Code: sample text |         |
|             | Status: Active V        |         |

**Edit Export Code** 

The Edit window contains a **History** link to view the past activity for the Export Code.

**Note:** When adding a modifier to an existing Export Code, a ":" (colon) must be added after the existing code. For example, Export Code **T1019** with a modifier of **95** is entered as **T1019:95** in the **Export Code** text field.

| /Holiday Code   | Weekend/ | Weekday Code |                |
|-----------------|----------|--------------|----------------|
| ~               | Select   | T1019:95     | Export Code:   |
|                 |          |              | Revenue Code:  |
|                 |          |              | Taxonomy Code: |
|                 |          |              | HCPCS Code:    |
|                 |          |              | GL Code:       |
| View/Edit Holid |          |              |                |

Adding a Modifier to the Export Code

### **Contract Service Code**

On the Contract Service Code window (Contract Setup > Search Contract >Service Code (link)), the Export Code fields (Weekday and Weekend/Holiday Codes) are dropdown fields to select from (as high-lighted in the following image).

### The Enterprise System

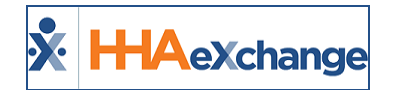

| Contract Service Code                                      |              |                          |
|------------------------------------------------------------|--------------|--------------------------|
| * Contract:                                                | Select       | • ()                     |
| * Service Code:                                            | [            | 0                        |
| * Rate Type:                                               | Select       | ▼ (1)                    |
| · · · · · · · · · · · · · · · · · · ·                      | Select       | <mark>·∕·</mark> ∕⁰♪♪♪♪♪ |
| octais als get ads                                         | ⊾            |                          |
| Code Configuration                                         |              |                          |
|                                                            | Weekday Code | Weekend/Holiday Code     |
| Export Code:                                               | Select C     | Select                   |
|                                                            |              |                          |
| Revenue Code:                                              |              |                          |
| Revenue Code:<br>Taxonomy Code:                            |              |                          |
| Revenue Code:<br>Taxonomy Code:<br>HCPCS Code:             |              |                          |
| Revenue Code:<br>Taxonomy Code:<br>HCPCS Code:<br>GL Code: |              |                          |

**Contract Service Window: Export Code** 

### **Inactive Export Codes**

If an existing Active Export Code is made *Inactive*, then the code displays with an (Inactive) on the dropdown, as seen in the following image. *Inactive* Export Codes are unavailable selections in the *Contract Service Code* window.

| . fa. M. ag06      | د 🗉                  |   |                      |       |
|--------------------|----------------------|---|----------------------|-------|
| Code Configuration |                      |   |                      |       |
|                    | Weekday Code         |   | Weekend/Holiday Co   | de    |
| Export Code:       | OOHHA_SAN (Inactive) | Y | 00HHA_SAN (Inactive) | ¥     |
| Revenue Code:      |                      |   |                      |       |
| Taxonomy Code:     |                      |   |                      |       |
| HCPCS Code:        |                      |   |                      |       |
| GL Code:           |                      |   |                      |       |
|                    |                      |   | View/Edit.           | Holid |

**Inactive Export Codes** 

### Adding a Service Code to a Contract

| Step | Action                                                                                 |
|------|----------------------------------------------------------------------------------------|
| 1    | Navigate to Admin > Contract Setup >Search Contract to locate the applicable contract. |
| 2    | Select the applicable contract from the search results.                                |

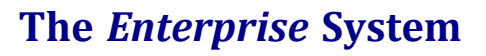

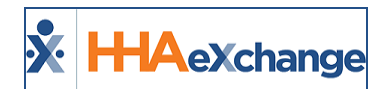